## 利用 photoresize 把圖檔批次縮小的方法

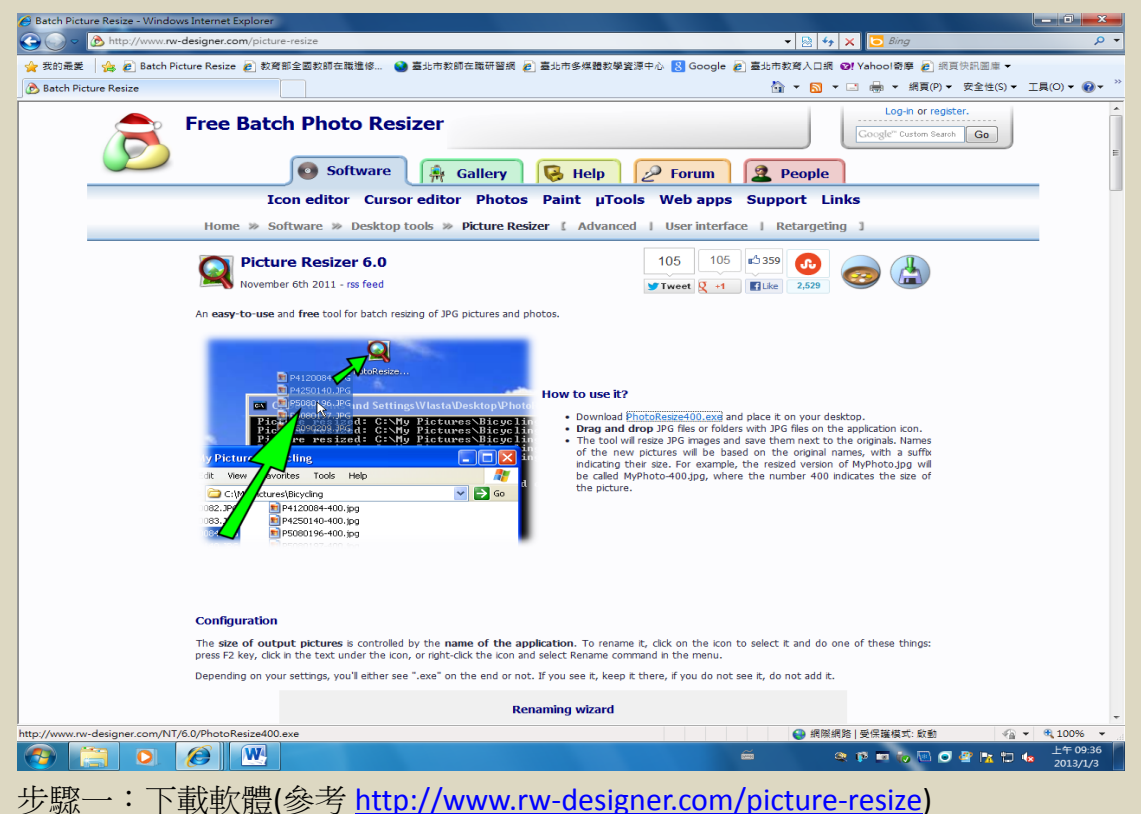

atch Picture Resize - Windows Internet Ex 00 http 👻 💀 😽 🗙 🚺 👍 我的最爱 🛛 🎪 🔊 Batch Picture Resize 🔊 教育部全國教師在職進條... 🔕 喜仇市教師在職研習網 🔊 喜仇市冬坞佛教學習通中心 🔃 Google 🔊 喜仇市教育人口網 😅 Yahool奇座 🔊 網頁供訊用車 • 🛐 ▼ 🔂 ▼ 🖃 🖶 ▼ 網頁(P)▼ 安全性(S)▼ 工具(O)▼ 😰 🙈 Batch Picture Resize I-In or regi Free Batch Photo Resizer ch Go 💿 Software 🛛 🙀 Gallery 😺 Help 🖉 Forum 🙎 People Icon editor Cursor editor Photos Paint µTools Web apps Support Links Software >>> Desktop tools >>> Picture Resizer [ Advanced | User interface | Retargeting ] ----Picture Resizer 6.0 0% / PhotoResize400.exe 從 2.529 0 November 6th 2011 - rss feed 描案下载 - 安全件警告 An easy-to-use and free tool for ba 是否要執行或儲存這個 名稱: Ph 類型: <sub>房</sub> 用程式 + 397KB signer.com 執行(R) 儲存(S) 取消 on your desktop. G files on the application em next to the originals. 雖然來自網際統 有可能會傷害態 或儲存這個軟體 的檔案可能是有用的,但是這個檔案類 電腦。如果您不信任其來源,請不要對 of My 🗸 🛃 Go Configuration The size of output pictures is controlled by the name of the application. To rename it, click on the kon to select it and do one of these things press F2 key, click in the text under the icon, or right-click the icon and select Rename command in the menu. Depending on your settings, you'll either see ".exe" on the end or not. If you see it, keep it there, if you do not see it, do not add it. Renaming wizard 😌 網際網路 | 受保護模式: 啟動 ▼ € 100% 📀 📋 💽 🔗 💌 🔍 🅫 📼 🤯 🚾 🥑 🔮 📴 🌆 上午 09 2013/1

步驟二:選擇「儲存」---一般選擇儲存在桌面上即可。

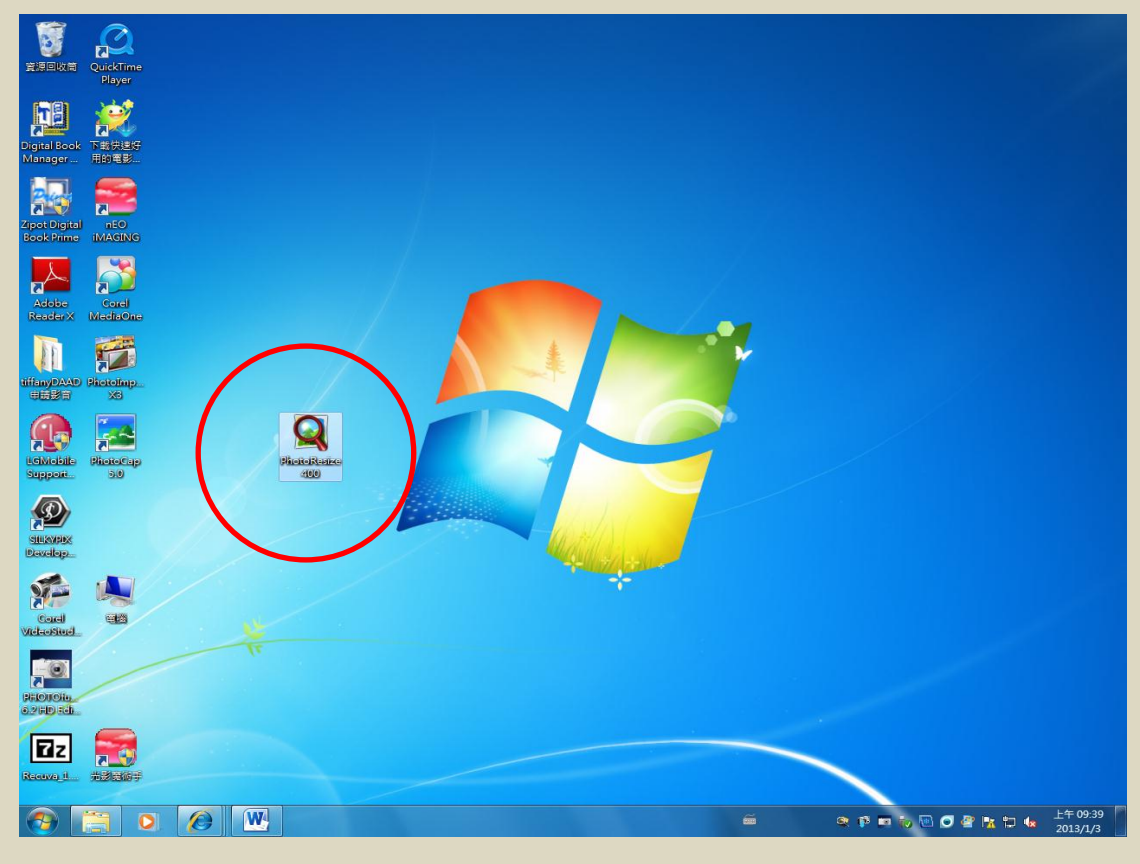

步驟三:桌面上出現 photoresize400 的執行檔。

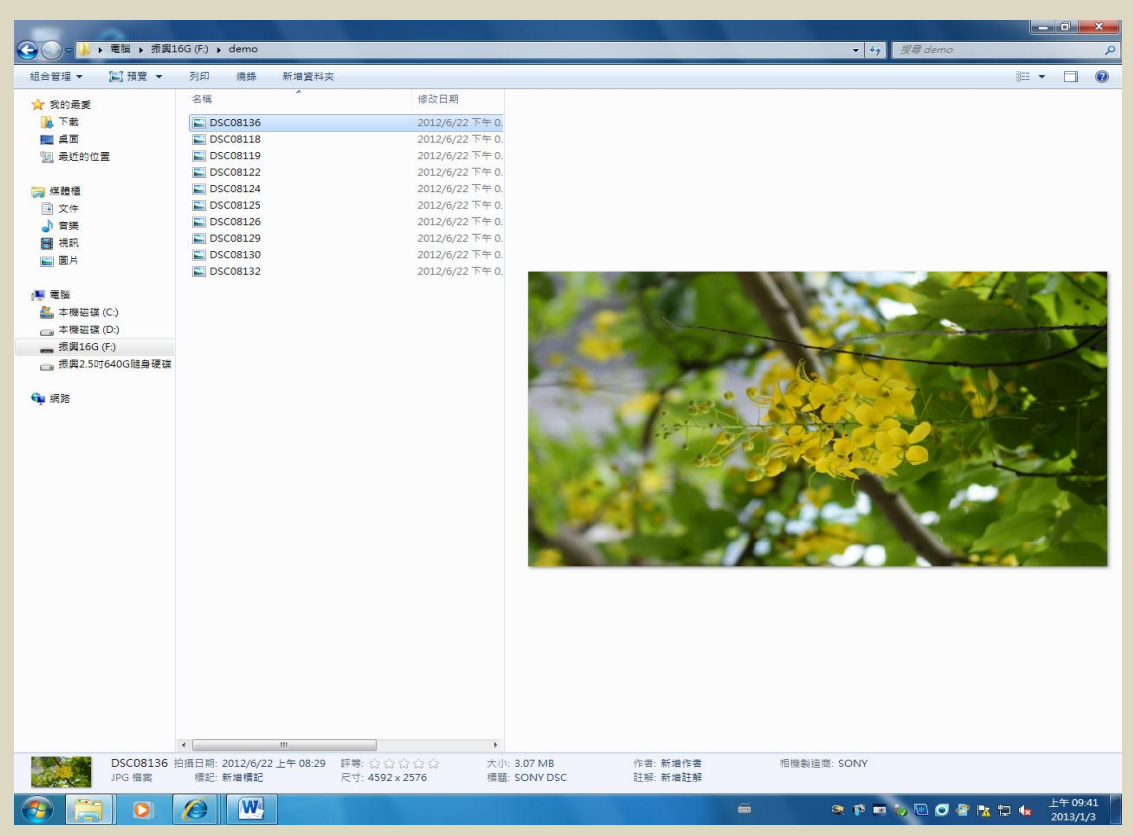

步驟四:打開您要縮小照片的資料夾。

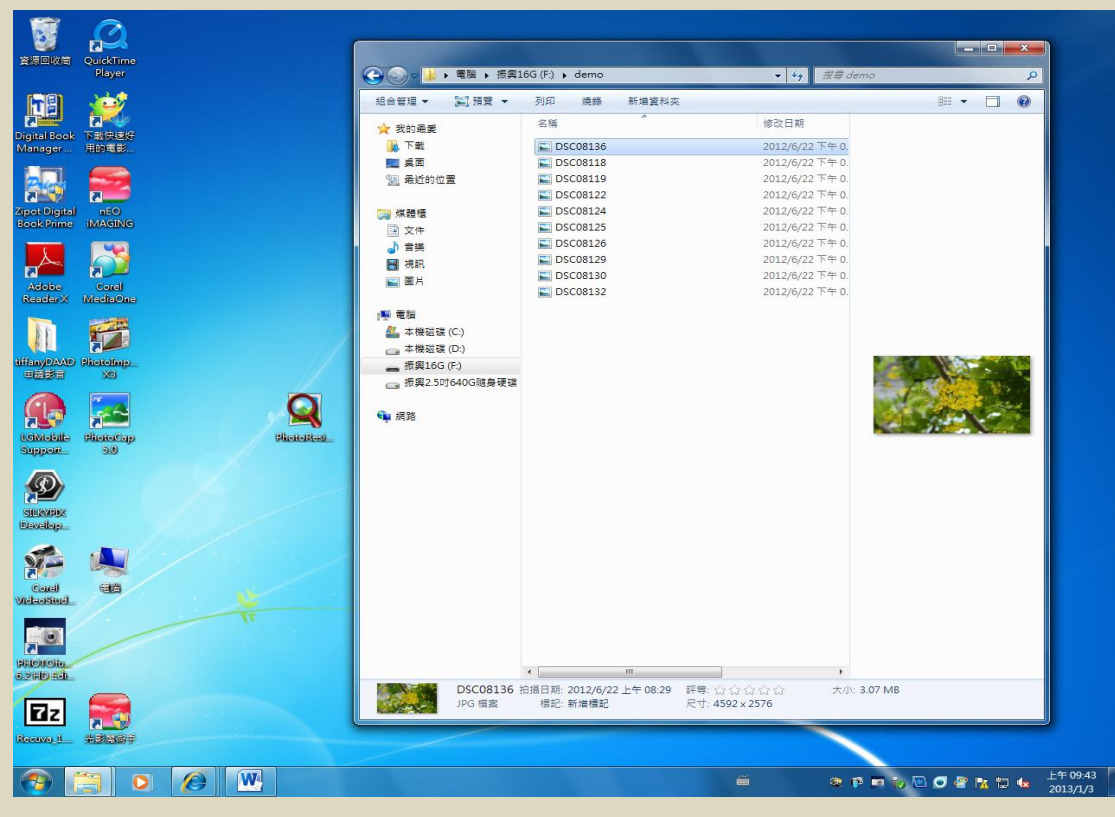

步驟五:把視窗稍微縮小,以便接下來拖曳到 photoresize 裡面的動作。

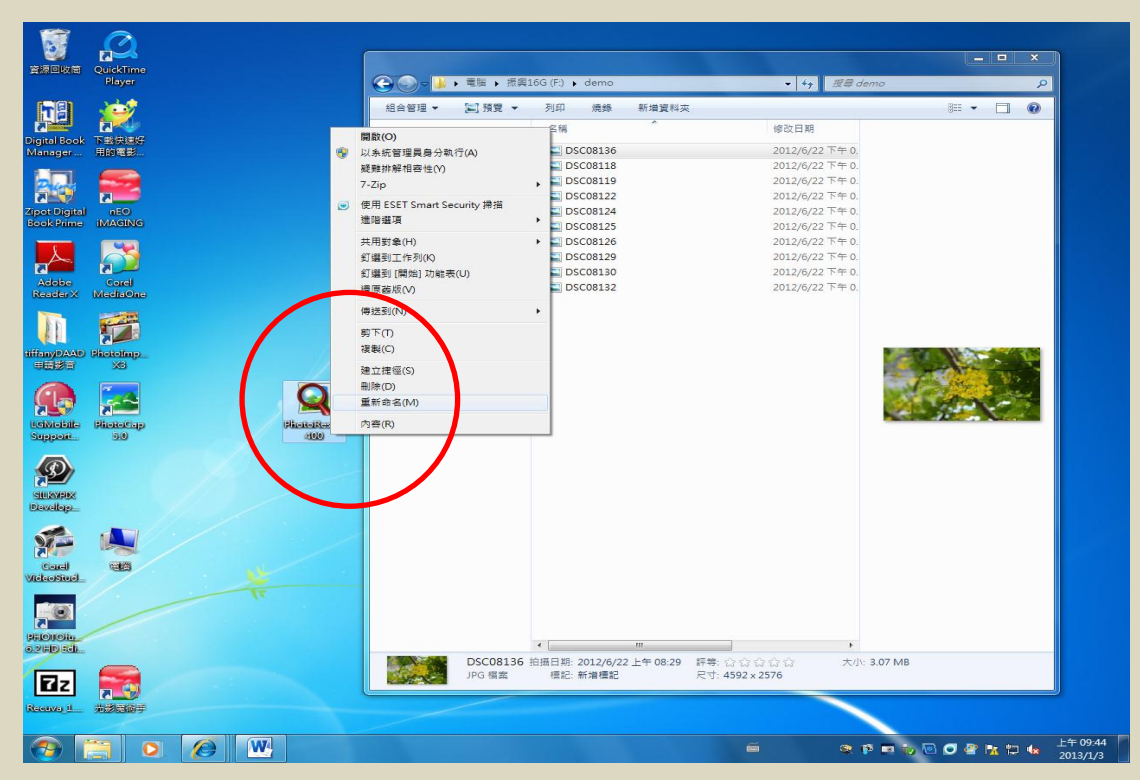

步驟六:點按滑鼠右鍵,採用「重新命名」的功能,將 photoresize 後面的數字做更改。400 代表的意義就是將照片縮小成最大解析度 400\*400dpi 的尺寸;若需要不同的解析度,只需要直接更改 photoresize 後面的數字就可以了。

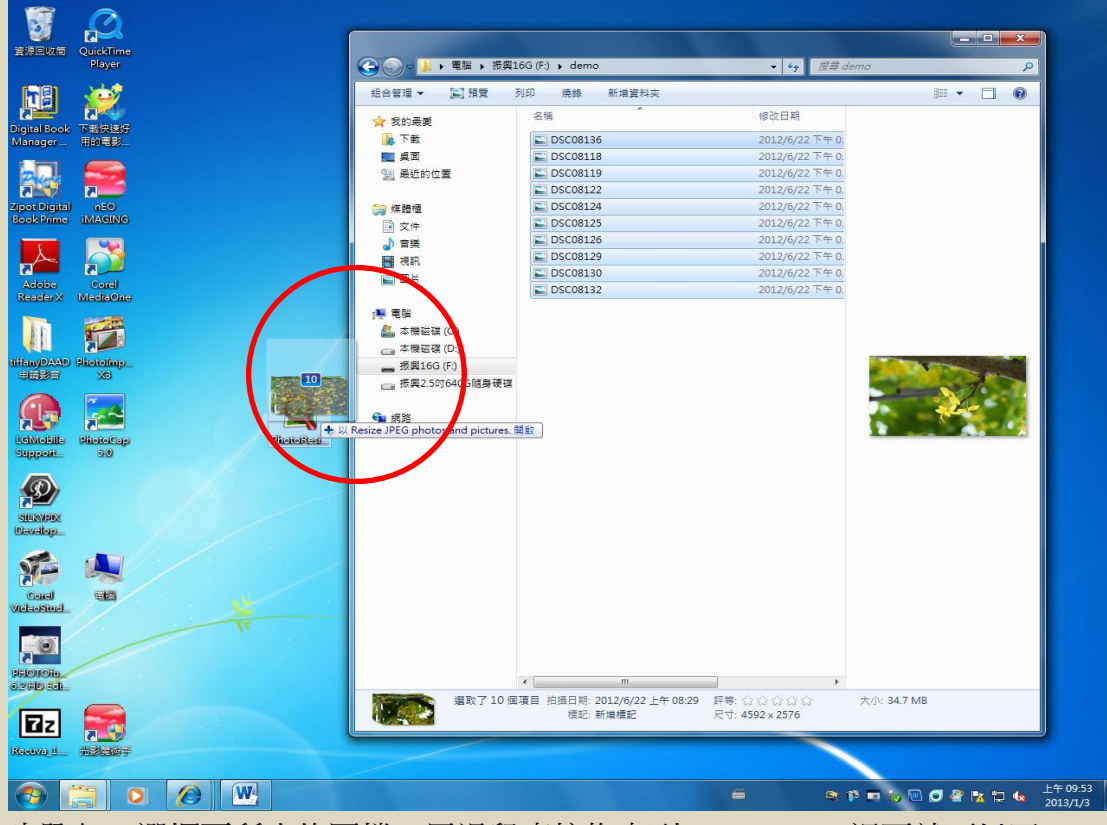

步驟七:選擇要所小的圖檔,用滑鼠直接拖曳到 photoresize 裡面就可以了。

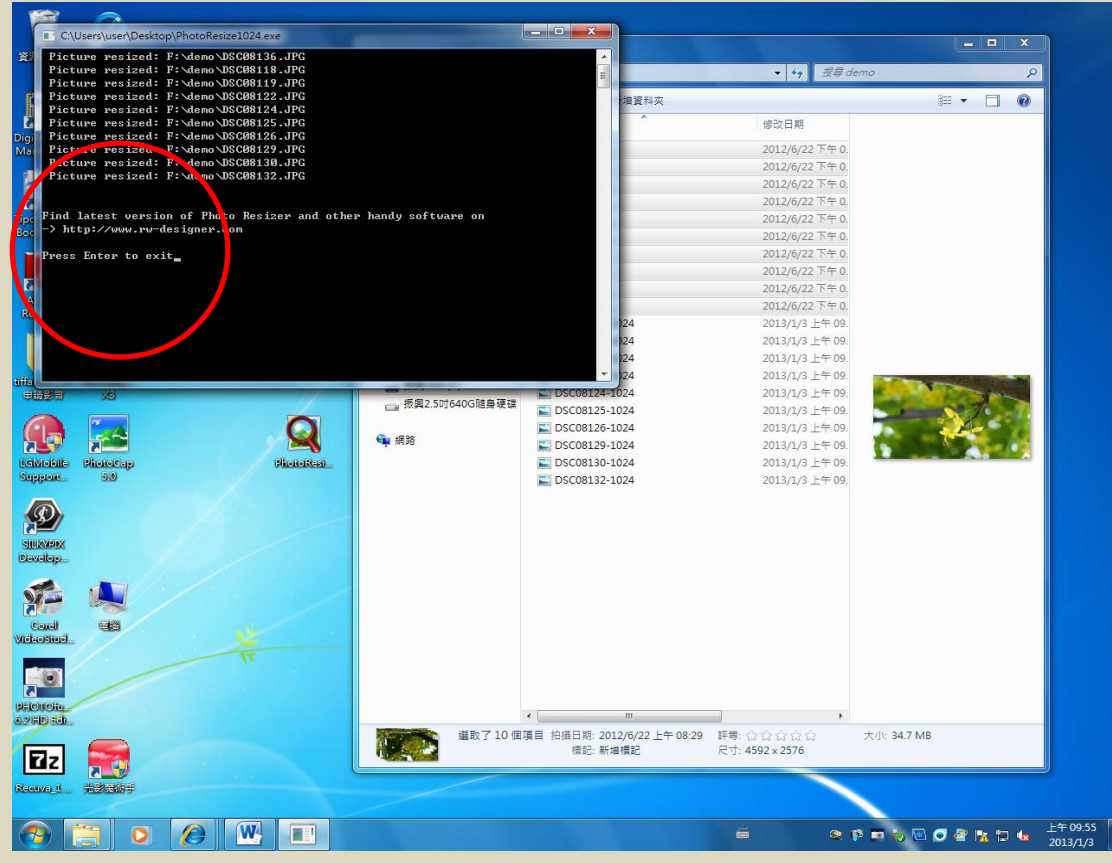

步驟八:應用程式會自動跑 DOS 畫面,結束之後依畫面指示按下鍵盤的 ENTER」

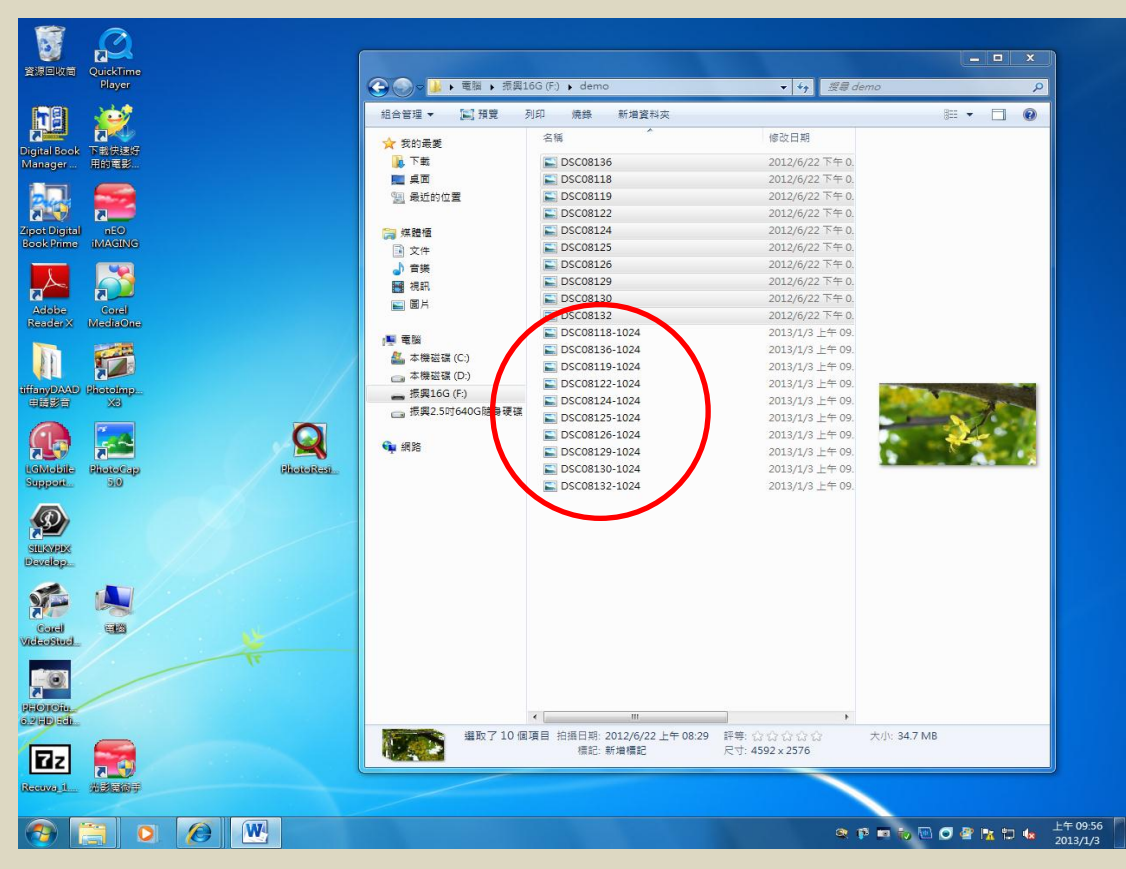

步驟九:原來的資料夾裡面多了原始檔名再加上 1024 的新檔案,批次作業完成。